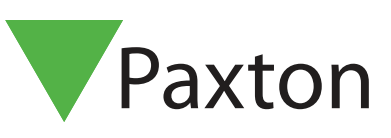

### Net2 APN-1141-SE

# Manövrera dörrens upplåsning

#### Krav

| - | Net2 passersystem v5.0 eller nogre |
|---|------------------------------------|
| • | Se <u>paxton.info/720</u> för      |
|   | minimispecifikationer och          |
|   | kompatibilitetsinformation         |

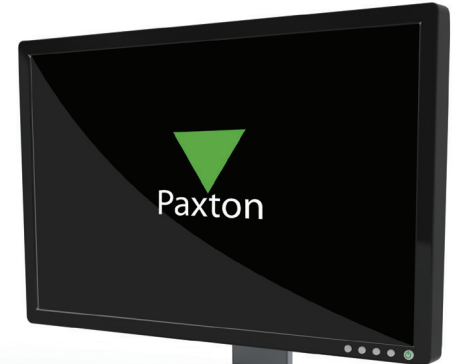

Net2 ger möjlighet att låsa upp och låsa dörrar genom ett enkelt gränssnitt. Detta är perfekt för säkerhetspersonal som behöver utföra virtuella eskorter genom en byggnad utan att använda kodbrickor, eller för arbetsplatser som har ovanliga eller ofta återkommande upplåsningar.

#### Drift

1. Klicka på knappen 'Öppna dörr' på menyfältet.

2. Kolumnerna visar dörrarna och grupperna som de tillhör, plus deras aktuella status - låst eller olåst.

3. Välj de dörrar och/eller dörrgrupper som du vill manövrera samt den åtgärd som önskas.

|  | Door group  |                  | -   | Name                  | Status   |  |
|--|-------------|------------------|-----|-----------------------|----------|--|
|  | Factory     |                  |     | Factory main entrance | Locked   |  |
|  | Main office |                  |     | Main Enhance          | Unlocked |  |
|  | S Warehouse |                  | 2 2 | Canteen               | Locked   |  |
|  | Warehouse   |                  | 2   | Reception             | Locked   |  |
|  | 2 Warehouse |                  | 2   | Side door             | Locked   |  |
|  |             |                  |     |                       |          |  |
|  |             |                  |     |                       |          |  |
|  | Ac          | tion to perform  |     |                       |          |  |
|  | AA          | ction to perform |     |                       |          |  |

4. I det här exemplet är lagerbyggnadens samtliga dörrar olåsta under en (1) timme.

Obs: Systemet visar endast de dörrar som operatören har behörighet att använda. Dörrar som låses upp via en tidszon kan inte stängas med det här gränssnittet.

## Net2 APN-1141-SE

### Öppna dörrar med Paxton Connect Admin

Lås upp dörrar från din smarttelefon eller surfplatta med hjälp av Paxton Connect Admin-appen.

Lås upp dörren

Från appens hemskärm, välj "Öppna dörr" för att visa en lista med dörrar som du har åtkomst till.

Dra en dörr till höger för att låsa upp den under den förvalda dörröppningstiden - dörren kommer att blinka grönt för att bekräfta.

### Paxton Connect Admin

|            | * ● ⊕ ⓒ ▼⊿ ∎ 11:04 |    | ≹ ⊖ 🕩 Ծ ▼⊿ 🕯 1 | 11:04 | ¥●⊕©▼⊿ i           | 11:05 |
|------------|--------------------|----|----------------|-------|--------------------|-------|
| ⊒ Hem      |                    | =  | Öppna dörr     |       | ≡ Öppna dörr       |       |
| r-11       | -                  |    | Mest använd 🗸  |       | Mest använd 🗸      |       |
|            | Ð                  | 7  | Alla dörrar 🔥  |       | Alla dörrar 🔥      |       |
| Öppna dörr | Ny användare       | 0  | Fire Exit      |       | Fire Exit          | DD    |
| <b>A</b>   |                    | O  | Main Door      |       | Main Door          | D R   |
| Händelser  | Constant           | F  | Sce Door       | ſ     | Office Door        | K     |
| Handelsei  | närvarolista       | C5 |                |       |                    | K     |
|            |                    |    |                |       |                    | F     |
|            |                    |    |                |       |                    |       |
|            |                    |    |                |       |                    |       |
| ٩          |                    |    |                |       |                    |       |
|            |                    |    |                |       | $ \rightarrow ( )$ |       |
|            |                    |    |                |       |                    |       |
|            |                    |    |                |       |                    |       |
|            |                    |    |                |       |                    |       |
|            |                    |    |                |       |                    |       |
|            |                    |    |                |       |                    |       |
|            |                    |    |                |       |                    |       |
|            |                    |    |                |       |                    |       |
|            |                    |    |                |       |                    |       |
|            |                    |    |                |       |                    |       |
|            |                    |    |                |       |                    |       |

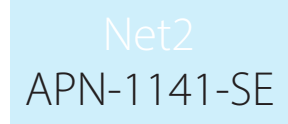

#### IU web Net2Online

|        | Net2                         | Hem                                                     |
|--------|------------------------------|---------------------------------------------------------|
| 1<br>9 | Chris Wrench<br>DemoSite 🛛 📢 |                                                         |
| Ħ      | Hem                          |                                                         |
|        | Öppna dörr                   | Oppna dörr Ny användare Händelser Generera närvarolista |
| 8      | Närvarolista                 |                                                         |
| 1      | Användare                    |                                                         |
| Q      | Händelser                    |                                                         |
| E      | Rapporter                    |                                                         |
|        |                              |                                                         |
|        |                              |                                                         |
|        |                              |                                                         |
|        |                              |                                                         |
|        |                              |                                                         |
|        |                              |                                                         |
|        |                              |                                                         |
| 0      | Logga ut                     |                                                         |
|        | v1.1.42                      | 50                                                      |
|        |                              |                                                         |
|        | Net2                         | Hem > Öppna dörr                                        |
| Ŷ      | DemoSite KK                  | Mest Arwänd Alla Dörrar                                 |
| Ħ      | Hem                          |                                                         |

|   | Hem          | Live Door 4 | Öppna dörr | Group 1     |            |
|---|--------------|-------------|------------|-------------|------------|
|   | Öppna dörr   | Live Door 5 | Öppna dörr | Group 2     |            |
| 8 | Närvarolista | •           |            | -           |            |
| 1 | Användare    |             | 1          | Group 3     |            |
| Q | Händelser    |             | (          | Live Door 4 | Öppna dörr |
|   | Rapporter    |             | (          | Live Door 5 | Öppna dörr |
|   |              |             |            | Live Door 6 | Öppna dörr |
|   |              |             |            |             | <i>I</i>   |
|   |              |             |            |             |            |
|   |              |             |            |             | D          |
|   |              |             |            |             |            |
|   |              |             |            |             |            |
|   |              |             |            |             | 1×         |
|   |              |             |            |             |            |
| Ċ | Logga ut     |             |            |             |            |
|   | v1.1.420     |             |            |             |            |
|   |              |             |            |             |            |

### Net2Onlines webbgränssnitt

När öppen dörr-funktionen används kommer appen att skapa en lista med de mest använda dörrarna för snabb och enkel åtkomst. Denna lista kommer att visa de 5 mest använda dörrarna från de senaste 30 dagarna.